## HOW TO JOIN A UCT TEAM ON YOUR DESKTOP **FOR NON-UCT USERS**

## **PART 1: DOWNLOAD AND INSTALL TEAMS THEN JOIN THE TEAM**

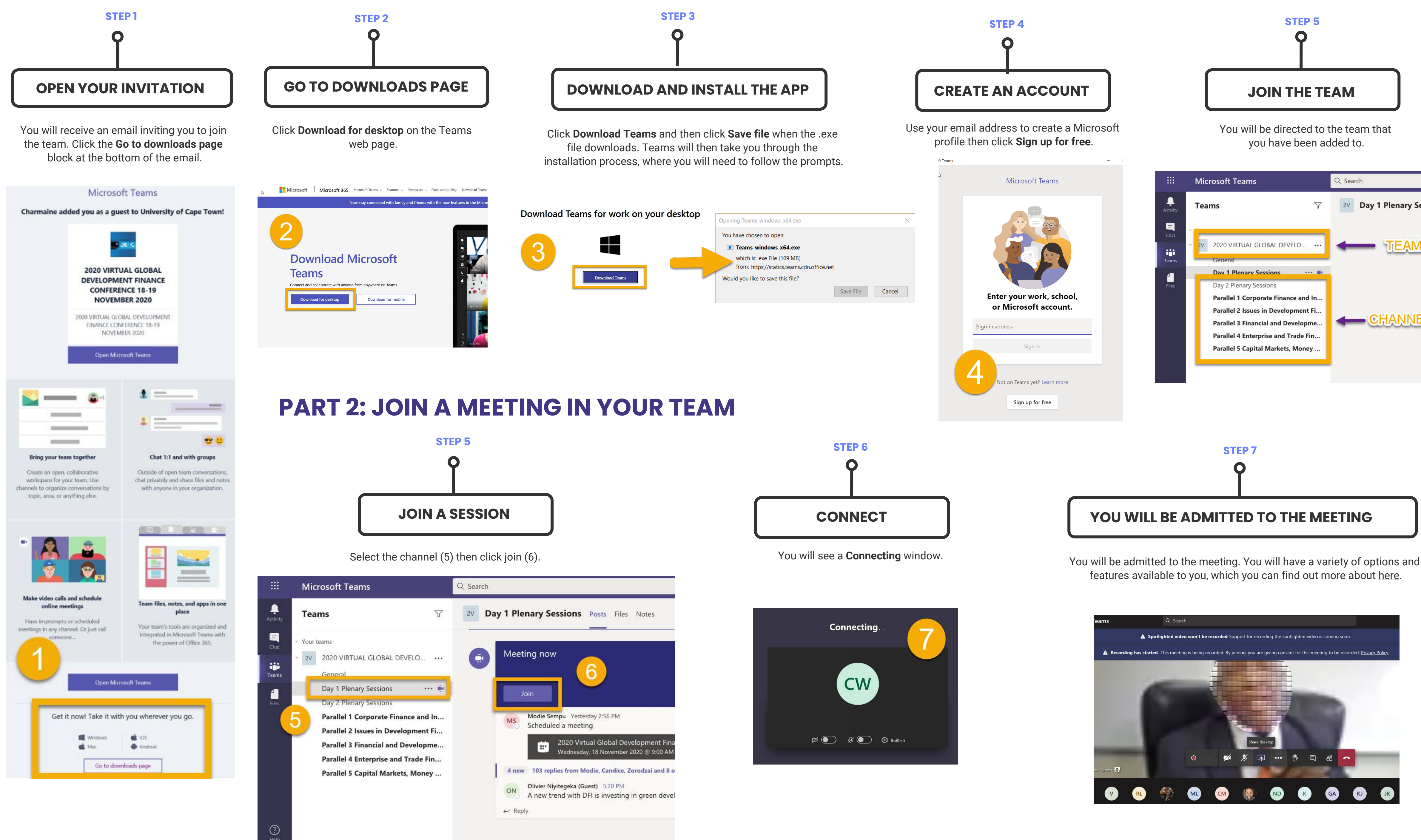

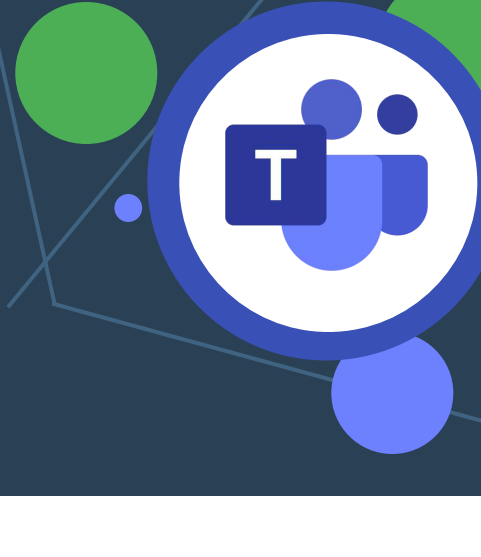

| Sessions   |
|------------|
| N          |
| <u>ELS</u> |
|            |